ACCESS中两个特殊的宏计算机二级考试 PDF转换可能丢失图 片或格式,建议阅读原文

https://www.100test.com/kao\_ti2020/644/2021\_2022\_ACCESS\_E4 \_B8\_AD\_E4\_c97\_644925.htm ACCESS中两个特殊的宏一.创 建AutoExec宏如果在首次打开数据库时执行指定的操作,可 以使用一个名为 AutoExec 的特殊宏。百考试题提示该宏可在 首次打开数据库时执行一个或一系列的操作。打开数据库时

,Microsoft access将查找一个名为AutoExec的宏,如果找到,就自动运行它。创建AutoExec宏的方法如下:1)创建一个宏,其中包含在打开数据库时要运行的操作。2)以AutoExec为

宏名保存该宏。3)下次打开数据库时, access将自动运行该 宏。 4) 如果不想在打开数据库时运行AutoExec宏, 可在打开 数据库时按住Shift键。操作实列:建立一个AutoExec宏,当 打开人事管理系统数据库时出现一个欢迎消息框,然后运行 人事管理系统。操作步骤:1)在数据库窗口中,单击[对象] 列表中的(宏)对象,然后单击数据库窗口工具栏上的[新 建]按钮。2)在操作列表中选择MsgBox,在消息文本框中输 入"欢迎使用人事管理系统"。3)在操作列表中选 择Openform,在窗体名称中选择"人事管理主窗体"。4) 以AutoExec为宏名保存该宏,下次打开数据库时,access将首 先运行该宏, 弹出一个消息框。5) 在消息框上按确定后将 进入"人事管理主窗体"。二.创建AutoKeys宏组。要将一 个操作或操作集合赋值给某个特定的按键,可以创建一 个AutoKeys宏组,在按下特定的按键或组合键时,Microsoft access就会执行相应的操作。创建AutoKeys宏组的方法如下: 其方法与AutoExec差不多,只是以AutoKeys为名保存宏组。

以下是能够在AutoKeys宏组中用于设置赋值键的组合键。 组 合键说明 ^ A 或 ^ 4 Ctrl 任何字母或数字键 {F1} 任何功能键 ^{F1} Ctrl 任何功能键 {F1} Shift 任何功能键 {Insert} Ins ^{Insert} Ctrl ins {Insert} Shift Ins {Delete}或{Del} Del ^{Delete} 或^{Del} Ctrl Del {Delete}或 {Del} Shift Del 操作实例: 建立一 个AutoKeys宏组,当按下Ctrl O组合键时,执行打开人员表操 作:当按下F6时执行查询人员全部信息操作。操作步骤:1 ) 在数据库窗口中,单击[对象]列表中的(宏)对象,然后 单击数据库窗口工具栏上的[新建]按钮。2)单击工具栏上的 (宏名)按键,在"宏名"列中键入"^O"组合键。在操作 列表中选择OpenTable, 政面参数的"表名称"中选择"人员 表"。3)在下一行的"宏名"中键入"{F6}",在操作例表 中选择OpenQuery,在查询名称文本框中选择"人员全部信 息"。4)以AutoKeys为名称保存宏组,只要人事管理系统数 据库是打开的,在任何情况下按下Ctrl O组合键时,执行打开 人员表操作,按下F6时执行查询人员全部信息操作。100Test 下载频道开通,各类考试题目直接下载。详细请访问 www.100test.com